# NTUSER.DAT Modifications

Stephen Lien Technology Director Redwood Area Schools slien@redwoodareaschools.com

## What You're In For Today

- What is NTUSER.DAT on a WinPC
- What modifying it does
- Useful ways to change it
- Other useful Windows files to hack

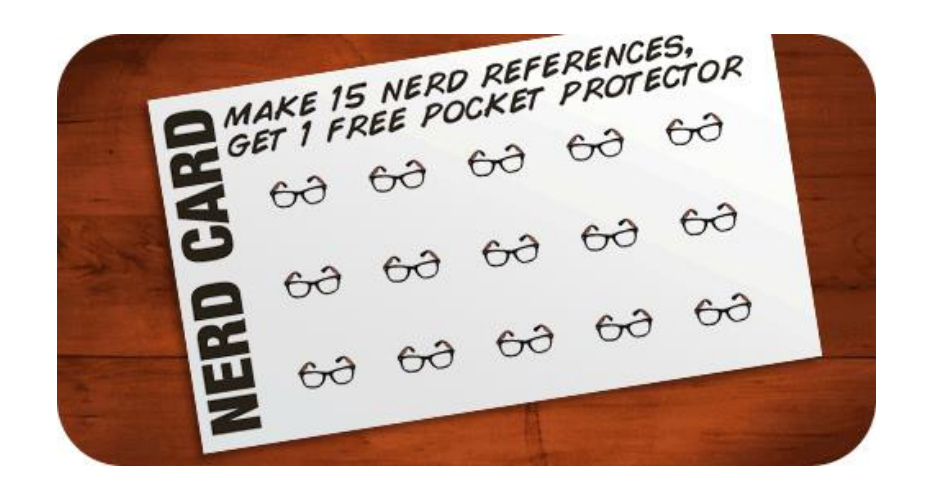

## The Windows Registry

- Database of low-level Windows settings
- HKEY\_LOCAL\_MACHINE: computer settings
- HKEY\_CURRENT\_USER: logged-in-user settings
- HKCU saved to %userprofile%\NTUSER.DAT

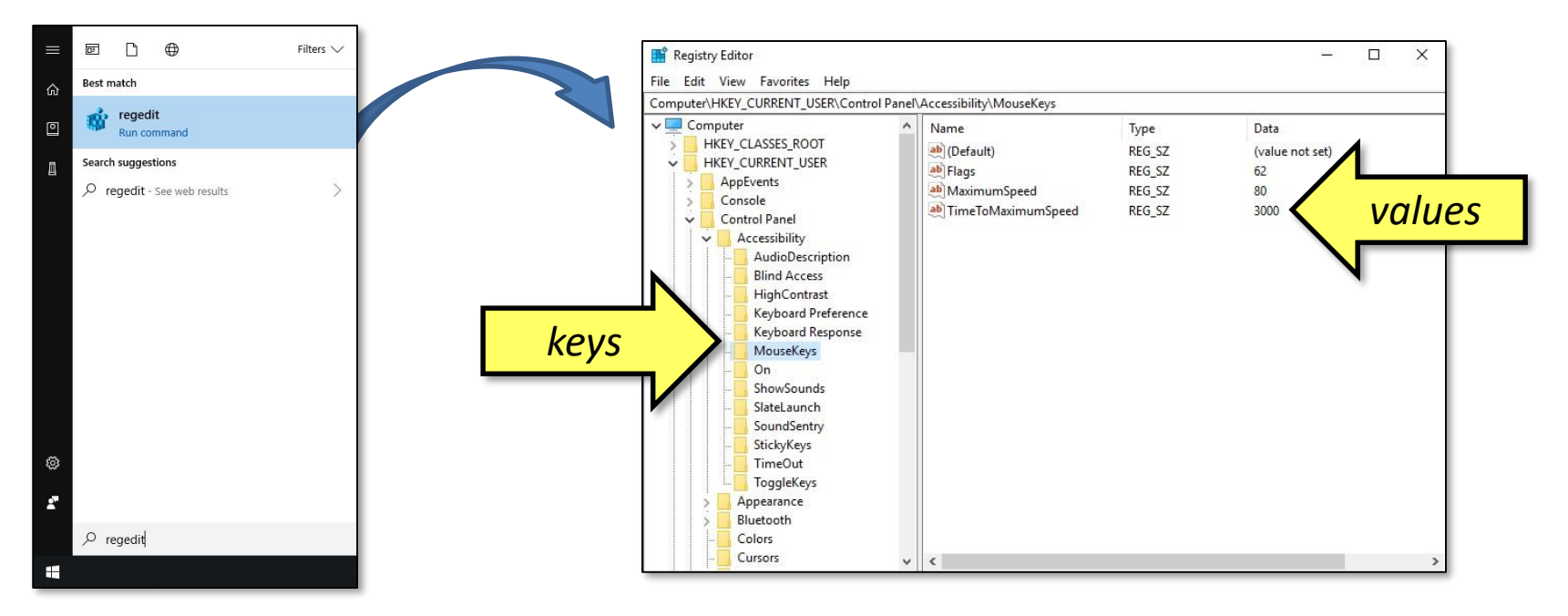

# The Default User NTUSER.DAT

- C:\Users\Default\NTUSER.DAT (hidden)
- Copied to %userprofile% at first machine login
- Open & Edit in RegEdit by:
  - Click "HKEY\_USERS"
  - "File"  $\rightarrow$  "Load Hive"
  - Select C:\Users\Default\NTUSER.DAT
  - Name it (I use "DefaultUser")
- Initial settings for all users on that computer
- Unload hive when finished

### Before We Continue...

- Modifying the registry is not without its risks
- Proceed w/ Caution

# That Being Said...

- Logging off in the Good Ol' Days...
- Then when Windows 7 came along...
- So, to fix the "problem" ...
  - Load default user's NTUSER.DAT
  - Navigate to...

HKEY\_USERS\DefaultUser\Software\Microsoft \Windows\CurrentVersion\Explorer\Advanced

- Add "Start\_PowerButtonAction"
  DWord value = 1
- Unload Hive, Reboot, Login, and...

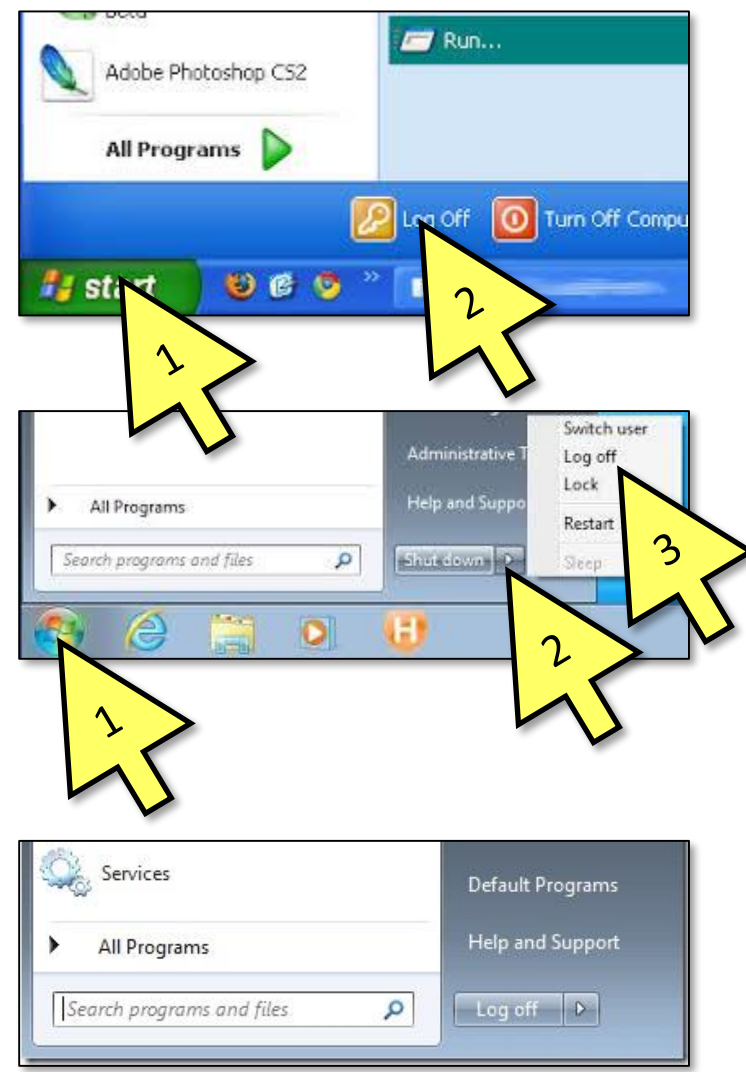

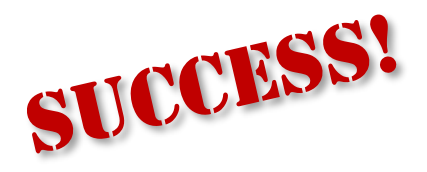

# Another Example...

- What Office Should Do:
- What Office Does First:
- So, to fix the "problem"...
  - Load NTUSER.DAT in RegEdit
  - Navigate to...

HKEY\_USERS\DefaultUser\Software\Microsoft \Office\14.0\Common\General

– Add...

"FirstRun"=dword:00000000 "FirstRunTime"=dword:15c8697 "ShownFirstRunOptin"=dword:0000001

- Unload Hive, Reboot, Login, and...

[HKEY\_USERS\DefaultUser\SOFTWARE\Microsoft\Office\16.0\PowerPoint\Options] "DisableBootToOfficeStart"=dword:0000001 → Kills the Office 2016 "Start Menu"

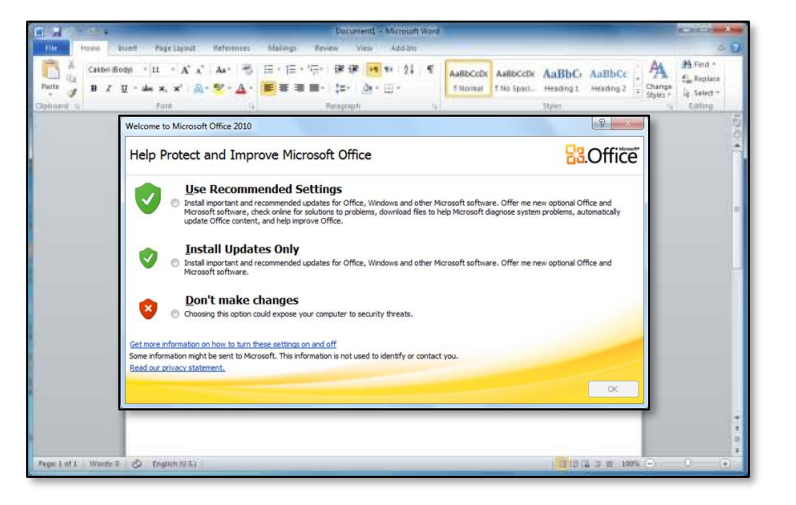

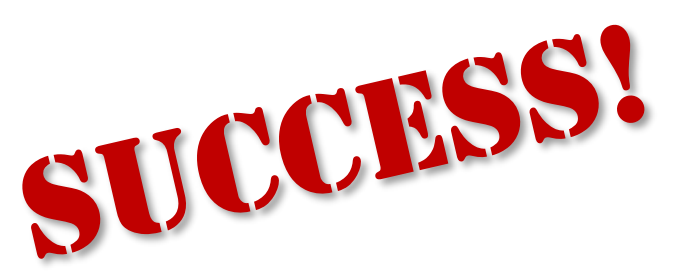

# And Speaking of Annoying...

11

- When teachers see this...
- They "update" & see this...
- They call, and I do this.
- So, to fix the "pr bl
  - Load N
  - Navigate tc...
    HKEY\_USERS\DefaultUser\Software\SMART Technologies\Product Update
  - Add...
    - "LastChecked"=dword:52002cd1 "Interval"=dword:000001e "CheckUpdates"=dword:00000000
  - Wash, rinse, repeat...

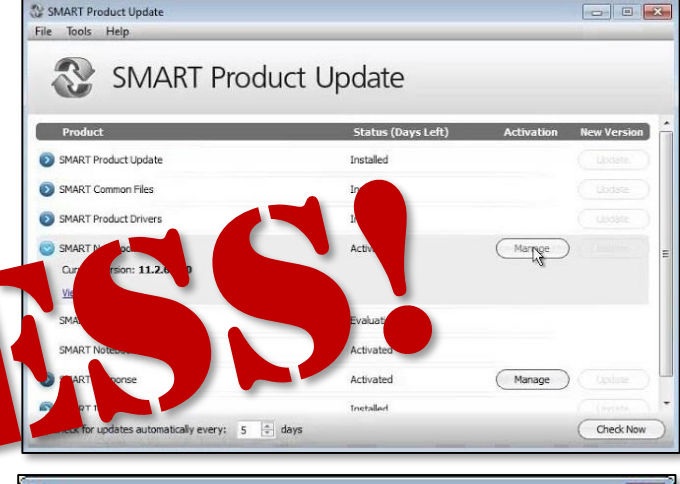

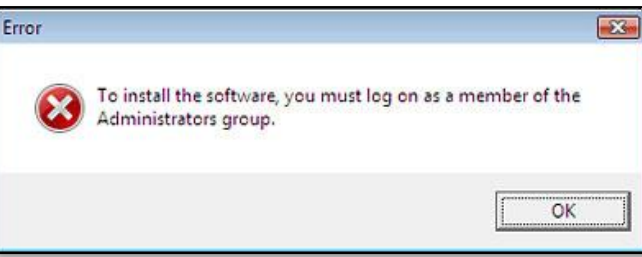

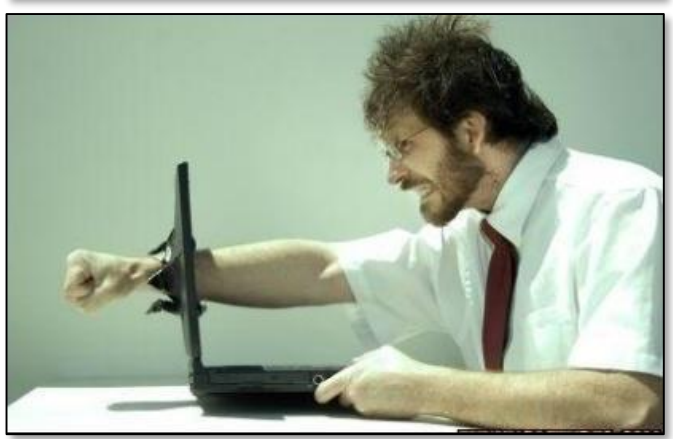

# Where Can I Find These Keys?

- Google it
  - "Set 120dpi default Win10 regedit"
- Preferred tool: WinMerge
  - Open RegEdit
  - Export...
    HKEY\_CURRENT\_USER\Software\Microsoft (maybe HKCU\Control Panel)
  - Make one single OS change
  - Re-Export same registry key
  - Use WinMerge to find changes
  - Save keys to formatted .REG file

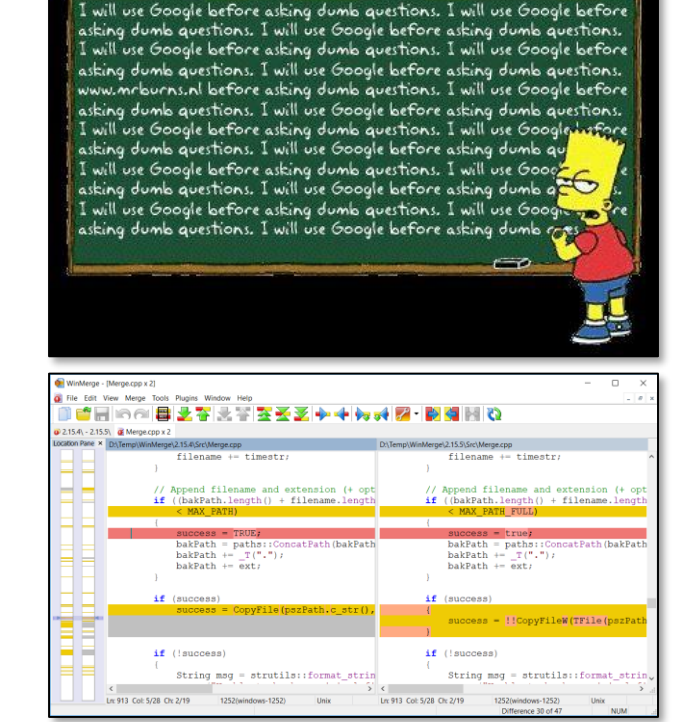

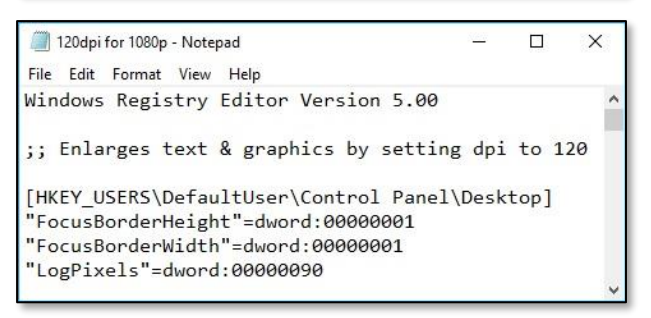

## Show & Tell Example

- 1080p + 96dpi = hard to read
- Can we make 120dpi default for all users?
- Where is the "120dpi" registry key in Win10?
- Find the key, export it, modify it, load it into NTUSER.DAT...

# When NTUser.DAT is Not Enough

- Win7 gave me this...
- It reminded me of this...
- Can we make a default one?
- WinMerge found this:

HKEY\_USERS\DefaultUser\Software\Microsoft\Windows\CurrentVersion\Explorer\Taskband

 But saving it to the default NTUser.DAT did...

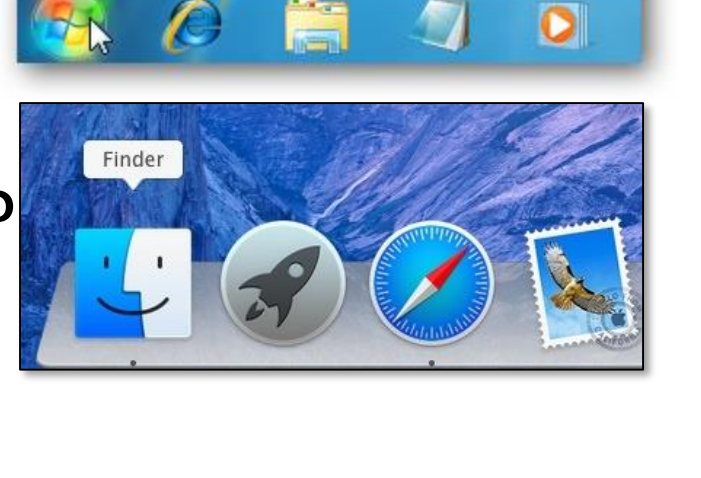

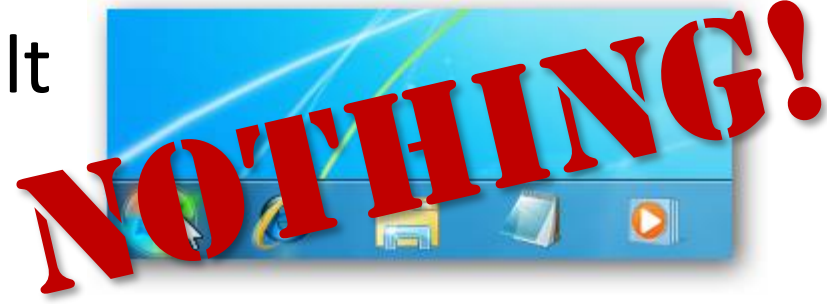

# So I Did Some Digging...

#### • And I found this!

%userprofile%\AppData\Roaming\Microsoft\Internet Explorer\Quick Launch\ User Pinned\TaskBar

#### • So, the recipe:

- Manually create the desired "default dock"
- Copy %userprofile%\AppData\Roaming\Microsoft\Internet Explorer\Quick
  Launch\User Pinned\TaskBar to C:\users\default\AppData...
- Export HKEY\_CURRENT\_USER\Software\Microsoft\Windows\CurrentVersion\
  Explorer\Taskband keys
- Import exported keys into default NTUSER.DAT
- And...

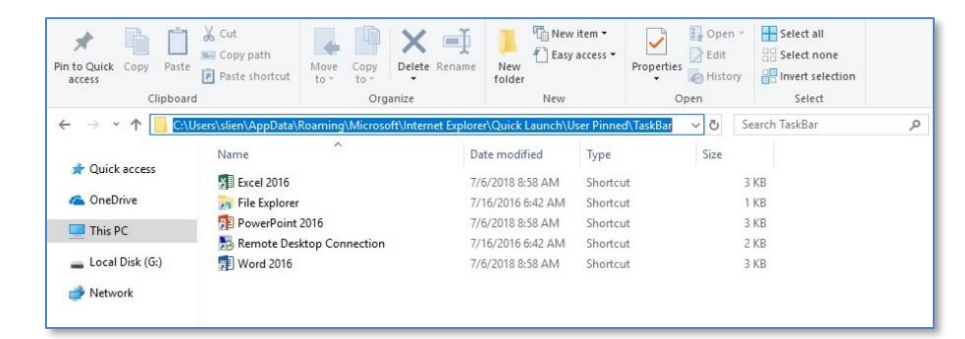

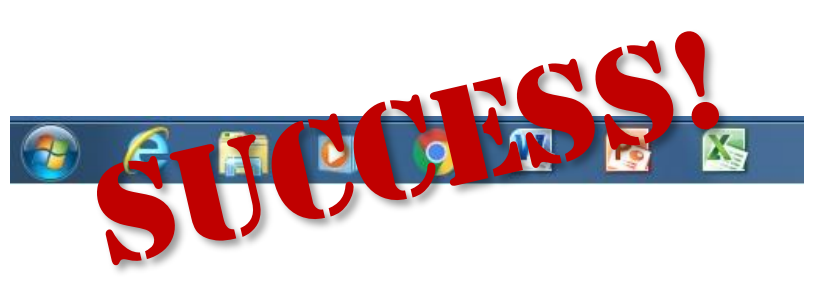

# Hello Windows 10...

- Hello "Other User"
- Can we change "Other User"?
  And the icon? & background?
- Yes! But not in the registry.

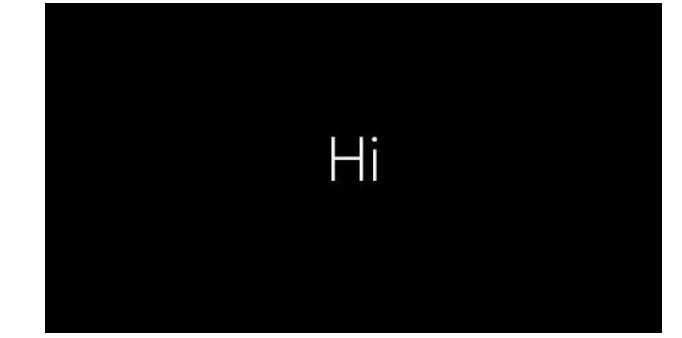

[HKEY\_LOCAL\_MACHINE\ Software\Microsoft\Windows\ CurrentVersion\Policies\System] "EnableFirstLogonAnimation"= dword:0000000

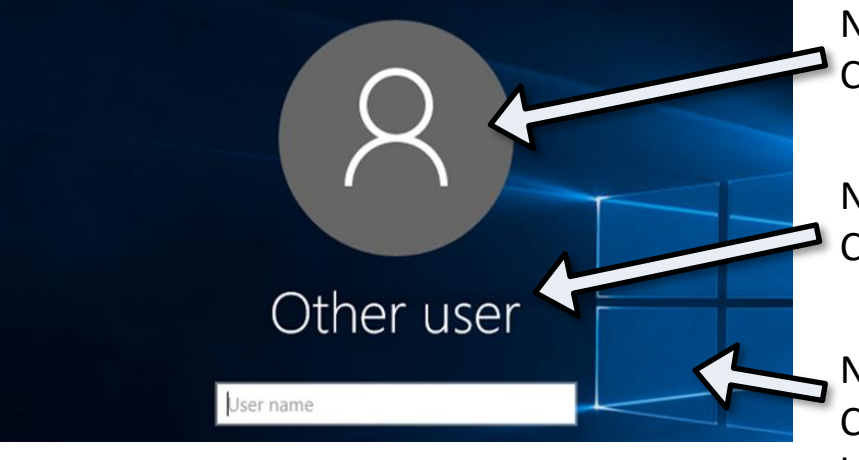

Need to replace user\*.png & guest.png in C:\programdata\Microsoft\user account pictures\

Need to edit (w/ DLL editor) C:\windows\system32\en-US\credprovhost.dll.mui

Need to edit three HKLM registry keys AND replace C:\WINDOWS\SYSTEM32\OOBE\Info\Backgrounds\ backgroundDefault.jpg file

#### Can There Be a Perfect Start Menu?

- Make it "Perfect", then...
  - Win PS: Export-StartLayout –path <path><file name>.xml
  - Move to C:\users\DefaultStartMenu.xml
  - LayoutCustomizationRestrictionType="OnlySpecifiedGroups"

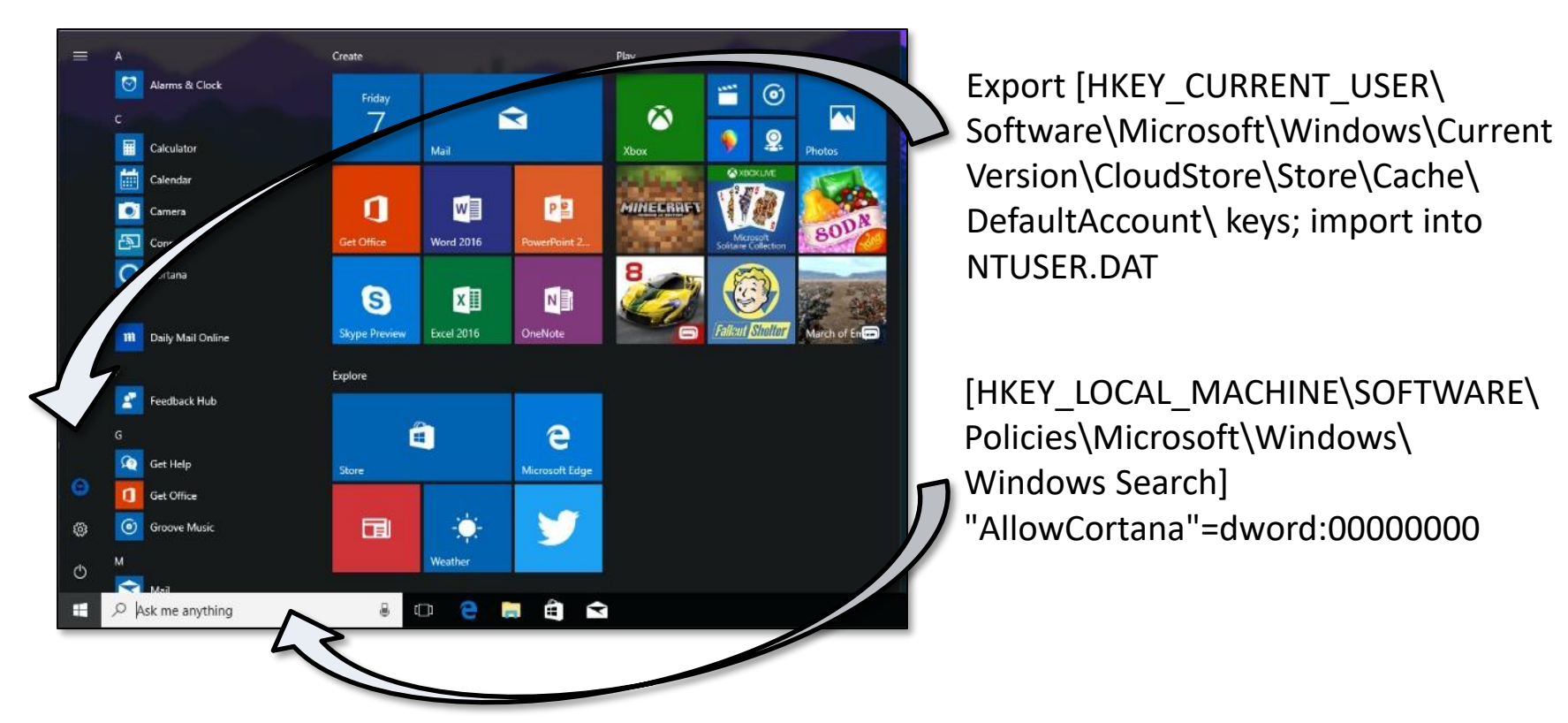

#### And Don't Get Me Started on PDF Readers

- Because Microsoft Edge works 100%
- And it's easy for all users to change
- But, if want to change the default to Adobe...
  - Modify 11 registry keys in NTUSER.DAT...
  - Export modified OEMDefaultAssociations.xml...
  - Copy it to C:\WINDOWS\SYSTEM32...
  - And you're good to go!

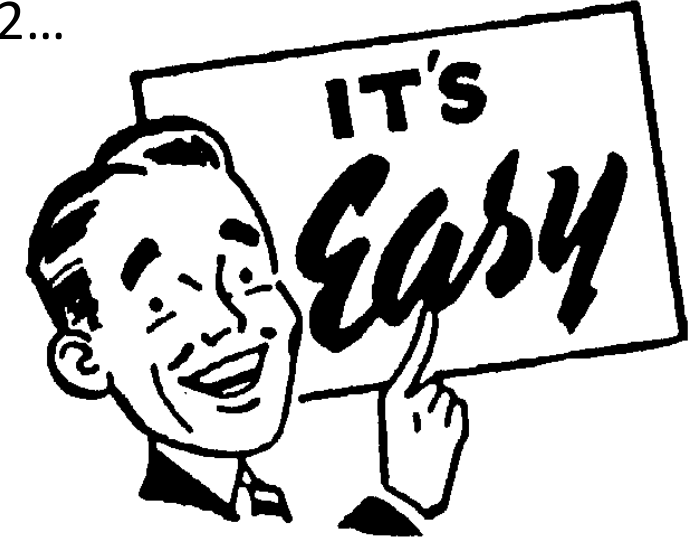

# My "Recipe Book"

- Save Keys & Values to .REG files
- Load NTUSER.DAT hive, then Dbl-Clk .REG files
- Or run a batch script...
- Lots of batch scripts for non-.REG hacks
- Download Presentation
  Files for more

| Student Lab Options - Notepad                  | <u> 21</u> | × |
|------------------------------------------------|------------|---|
| File Edit Format View Help                     |            |   |
| Windows Registry Editor Version 5.00           |            | - |
| [HKEV_USERS\Defau]tUser\Software\Microsoft\Win | dows       |   |
| \CurrentVersion\Explorer\Advanced]             | 0003       |   |
| "Start_PowerButtonAction"=dword:00000001       |            |   |
|                                                |            |   |

| 🛄 L               | oadRegKey - N               | otepad               | 1                                            |                                      |                                 | 2    |     | ×    | < |
|-------------------|-----------------------------|----------------------|----------------------------------------------|--------------------------------------|---------------------------------|------|-----|------|---|
| File              | Edit Format                 | View                 | Help                                         |                                      |                                 |      |     |      |   |
| reg<br>reg<br>reg | load HK<br>import<br>unload | EY_U<br>"Stu<br>HKEY | SERS\De <sup>.</sup><br>dent Lal<br>_USERS\I | faultUser<br>O Options<br>DefaultUse | C:\users\default<br>.reg"<br>er | \NTU | SER | .DAT | 0 |

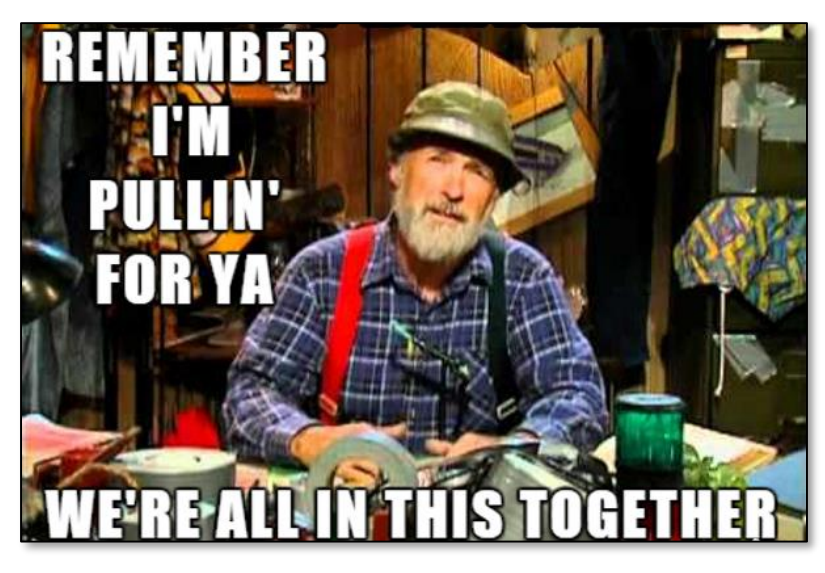